### **DAFTAR PUSTAKA**

- Akbar, S. (2013). Instrumen Perangkat Pembelajaran. Bandung: Remaja Rosdakarya. Akbardin, J. dkk. (2020 'Development of Road Freight Transportation Distribution Model Based on Vehicle Transportasi Inter Zone Requirement', Transportasi Research Procedia, 48(2018), pp. 562-573.
- Aprilliansyah, T., & Herman. (2015). Perkiraan Distribusi Pergerakan Penumpang di Provinsi Jawa Barat Berdasarkan Asal tujuan Transportasi Nasional. Jurnal Online Institut Teknologi Nasional, 1.
- Ariqoh, g., yunus, u. and Maulana, A. (2020) 'Pemodelan Transportasi pada Jalan Trans Bangka Menggunakan Aplikasi PTV Visum', 4(3), pp. 83-94.
- Arliansyah, J., Presetyo, M. R. and Kurnia, A. y. (2017) 'Planning of city transportation infrastructure based on macro simulation model', International Journal on Advanced Science, Engineering and Information Technology, 7(4), pp. 1962-1267.
- Astutik, H. Puji. 2020. Pergerakan Distribusi Matrik Asal-Tujuan Transportasi Barang Internal Di Provinsi Daerah Istimewa Yogyakarta. Institut Teknologi Nasional : Yogyakarta.
- Aziz, Rudi. Pengantar Sistem dan Perencanaan Transportasi. Deepublish, 2018
- Black, J. A. 1981. Urban Transport Planning: Theory and Practice, London, Cromm Helm
- Chu, Y. L. (2018) 'Implementation of a new network equilibrium model of travel choices', Journal of Traffic and Transportation Engineering (English Edition), 5(2), pp. 105-115. doi: 10.1016/j.jtte.2017.05.014.
- Dinas Perhubungan Kota Makassar. 2017
- Direktorat Jenderal Bina Marga. 1997. *Manual Kapasitas Jalan Indonesia*. Jakarta: Direktorat Bina Jalan Kota
- Djamil, D. Syafitri. 2020. ANALISIS BANGKITAN DAN TARIKAN PERJALANAN AKIBAT PEMBANGUNAN MALL GORONTALO. RADIAL. STITEK Bina Taruna Gorontalo Volume 8.
- Duraku, R., Atanasova, V. and Krstanoski, N. (2019) 'Building and calibration transport demand model in anamorava region', Tehnicki Vjesnik, 26(6), pp. 1784-1793.
- Junhui, HU,dkk., 2011. Arus Lalu Lintas Perkotaan Bercampur Mempertimbangkan Pengaruh Asal-Tujuan Angkutan Umum. Jurnal Teknik Sistem Transportasi dan Teknologi Informasi Volume 11.

- Isnaini Y.A. 2013. Estimasi Matriks Asal Tujuan Perjalanan dengan Batasan Tarikan Pergerakan Menggunakan Metode Kalibrasi Newton-Raphson. Universitas Sebelas Maret:Surakarta.
- Kela, M. B. dkk. (2013) 'Analisis Pembebanan jaringan Jalan (Trip Assignment) pada Koridor Malang Surabaya', Widya Teknika, 21(2), pp. 27-31.
- Marcela A.Munizagaa, Carolina Palmab 2012 Estimasi publik multimoda terpilah transportasi Matriks Asal–Tujuan dari data kartu pintar pasif dari Santiago, Chili. Bagian Penelitian Transportasi C: Teknologi Baru Volume 24, Oktober 2012, Halaman 9- 18.
- Nurhayati, 2013. Analisis Kinerja Lalu Lintas Akibat Pengaturan Sistem Pergerakan Pada Jl. A.P. Pettarani. Universitas Hasanuddin : Makassar
- Praditya, Norbertus dwi Ariyadi. Pemodelan transportasi Moda Sepeda Motor Kota Samarinda Untuk Tahun 2016. Diss. Institut Teknologi Sepuluh Nopember, 2017.
- PTV Group. PTV Visum User Manual (Germany: PTV AG)
- Roqib, M. 2008. Studi Sebaran Perjalanan Kendaraan Bermotor di Kabupaten Jombang dengan Menggunakan Data Traffic Count. Fakultas Teknik Sipil dan Perencanaan. Surabaya: ITS.
- Roziqin C. 2012. *Estimasi Matriks Informasi Lalu Lintas*. Jurnal Teknik Sipil Volume 12. Nomor. 1.Oktober 2012
- Syafarina Paramitha. 2023. PEMODELAN *TRIP DISTRIBUTION* DI KOTA BATURAJA DENGAN *SOFTWARE* PTV VISUM. Jurusan Teknik Sipil, Politeknik Negri Sriwijaya.
- Suprayitno, hitapriya (2016). "Calibration and Validation Method for Transport Modelling". The 2 ISST 2016 – International Symposium on Science and technology, Surabaya 2 August 2016. Institut Teknologi Sepuluh Nopember. Surabaya.
- Tamin Ofyar, Z. 2000. Perencanaan dan Pemodelan Transportasi, Edisi kedua. ITB Bandung.
- Tamin, O.Z. Kajian Peningkatan Akurasi Matriks Asal Tujuan yang dihasilkan dari Data Arus Lalu Lintas Pada Kondisi Keseimbangan. Proc.ITB Sains&Tek. Vol 39 A.No 142,23-39
- Tisnawan Rahmat. 2021. Perencanaan Rute Jaringan Lintas Angkutan Barang di Kota Pekanbaru Dengan Aplikasi PTV VISUM. Jurnal *Rab Contruction Research*. Pekanbaru.
- Ulandari, A. P. 2021. Analisis Asal-Tujuan Perjalanan Pengguna Di Jalan Tol Makassar. Universitas Hasanuddin : Gowa

- Undang Undang No. 22 Tahun 2009.*Lalu Lintas dan Angkutan Jalan*. Departemen Perhubungan
- Yatmar, H., Ramli, M. (2019) 'Sosialisasi Aplikasi Program Visum dalam Estimasi Kebutuhan Perjalanan bagi Pemangku Kepentingan Perencanaan Transportasi di Kota Makassar', JURNAL TEPAT: Applied Technology Journal for Community Engagement and Services, 2(2), pp. 105-111.
- Yunus, G. A. U., Herman and Maulana, A. 2018. Pemodelan Transportasi Pada Jalan Trans Bangka Menggunakan Aplikasi PTV VISUM. Institut Teknologi Nasional : Bandung.

## LAMPIRAN

# Lampiran 1 Form Survei Plat Kendaraan

|    |               | 1                | ormunr su        | rvey Flat I      | vomor Kei        | IGROPARID        |                  |               |  |  |  |  |  |  |
|----|---------------|------------------|------------------|------------------|------------------|------------------|------------------|---------------|--|--|--|--|--|--|
|    | Nama Jalai    | n :              |                  |                  | Ha               | ri/Tanggal       | :                |               |  |  |  |  |  |  |
|    | Kota/Provi    | nsi :            |                  | Kode Jalan :     |                  |                  |                  |               |  |  |  |  |  |  |
|    | Arah Lalu     | Lintas :         |                  |                  | Na               | ma Surveyor      |                  |               |  |  |  |  |  |  |
| NO | 07.00 - 07.15 | 07.15 -<br>07.30 | 07.30 -<br>07.45 | 07.45 -<br>08.00 | 08.00 -<br>08.15 | 08.15 -<br>08.30 | 08.30 -<br>08.45 | 08.45 - 09.00 |  |  |  |  |  |  |
| 1  |               |                  |                  |                  |                  |                  |                  |               |  |  |  |  |  |  |
| 2  |               |                  |                  |                  |                  |                  |                  |               |  |  |  |  |  |  |
| 3  |               |                  |                  |                  |                  |                  |                  |               |  |  |  |  |  |  |
| 4  |               |                  |                  |                  |                  |                  |                  |               |  |  |  |  |  |  |
| 5  |               |                  |                  |                  |                  |                  |                  |               |  |  |  |  |  |  |
| 6  |               |                  |                  |                  |                  |                  |                  |               |  |  |  |  |  |  |
| 7  |               |                  |                  |                  |                  |                  |                  |               |  |  |  |  |  |  |
| 8  |               |                  |                  |                  |                  |                  |                  |               |  |  |  |  |  |  |
| 9  |               |                  |                  |                  |                  |                  |                  |               |  |  |  |  |  |  |
| 10 |               |                  |                  |                  |                  |                  |                  |               |  |  |  |  |  |  |
| 11 |               |                  |                  |                  |                  |                  |                  |               |  |  |  |  |  |  |
| 12 |               |                  |                  |                  |                  |                  |                  |               |  |  |  |  |  |  |
| 13 |               |                  |                  |                  |                  |                  |                  |               |  |  |  |  |  |  |
| 14 |               |                  |                  |                  |                  |                  |                  |               |  |  |  |  |  |  |
| 15 |               |                  |                  |                  |                  |                  |                  |               |  |  |  |  |  |  |
| 16 |               |                  |                  |                  |                  |                  |                  |               |  |  |  |  |  |  |
| 17 |               |                  |                  |                  |                  |                  |                  |               |  |  |  |  |  |  |
| 18 |               |                  |                  |                  |                  |                  |                  |               |  |  |  |  |  |  |
| 19 |               |                  |                  |                  |                  |                  |                  |               |  |  |  |  |  |  |
| 20 |               |                  |                  |                  |                  |                  |                  |               |  |  |  |  |  |  |
| 21 |               |                  |                  |                  |                  |                  |                  |               |  |  |  |  |  |  |
| 22 |               |                  |                  |                  |                  |                  |                  |               |  |  |  |  |  |  |
| 23 |               |                  |                  |                  |                  |                  |                  |               |  |  |  |  |  |  |
| 24 |               |                  |                  |                  |                  |                  |                  |               |  |  |  |  |  |  |
| 25 |               |                  |                  |                  |                  |                  |                  |               |  |  |  |  |  |  |
| 26 |               |                  |                  |                  |                  |                  |                  |               |  |  |  |  |  |  |
| 27 |               |                  |                  |                  |                  |                  |                  |               |  |  |  |  |  |  |
| 28 |               |                  |                  |                  |                  |                  |                  |               |  |  |  |  |  |  |
| 29 |               |                  |                  |                  |                  |                  |                  |               |  |  |  |  |  |  |
| 30 |               |                  |                  |                  |                  |                  |                  |               |  |  |  |  |  |  |
| 31 |               |                  |                  |                  |                  |                  |                  |               |  |  |  |  |  |  |
| 32 |               |                  |                  |                  |                  |                  |                  |               |  |  |  |  |  |  |
| 33 |               |                  |                  |                  |                  |                  |                  |               |  |  |  |  |  |  |
| 34 |               |                  |                  |                  |                  |                  |                  |               |  |  |  |  |  |  |
| 35 |               |                  |                  |                  |                  |                  |                  |               |  |  |  |  |  |  |
| 36 |               | 1                | 1                | 1                | 1                |                  | 1                |               |  |  |  |  |  |  |

#### Formulir Survey Plat Nomor Kendaraan

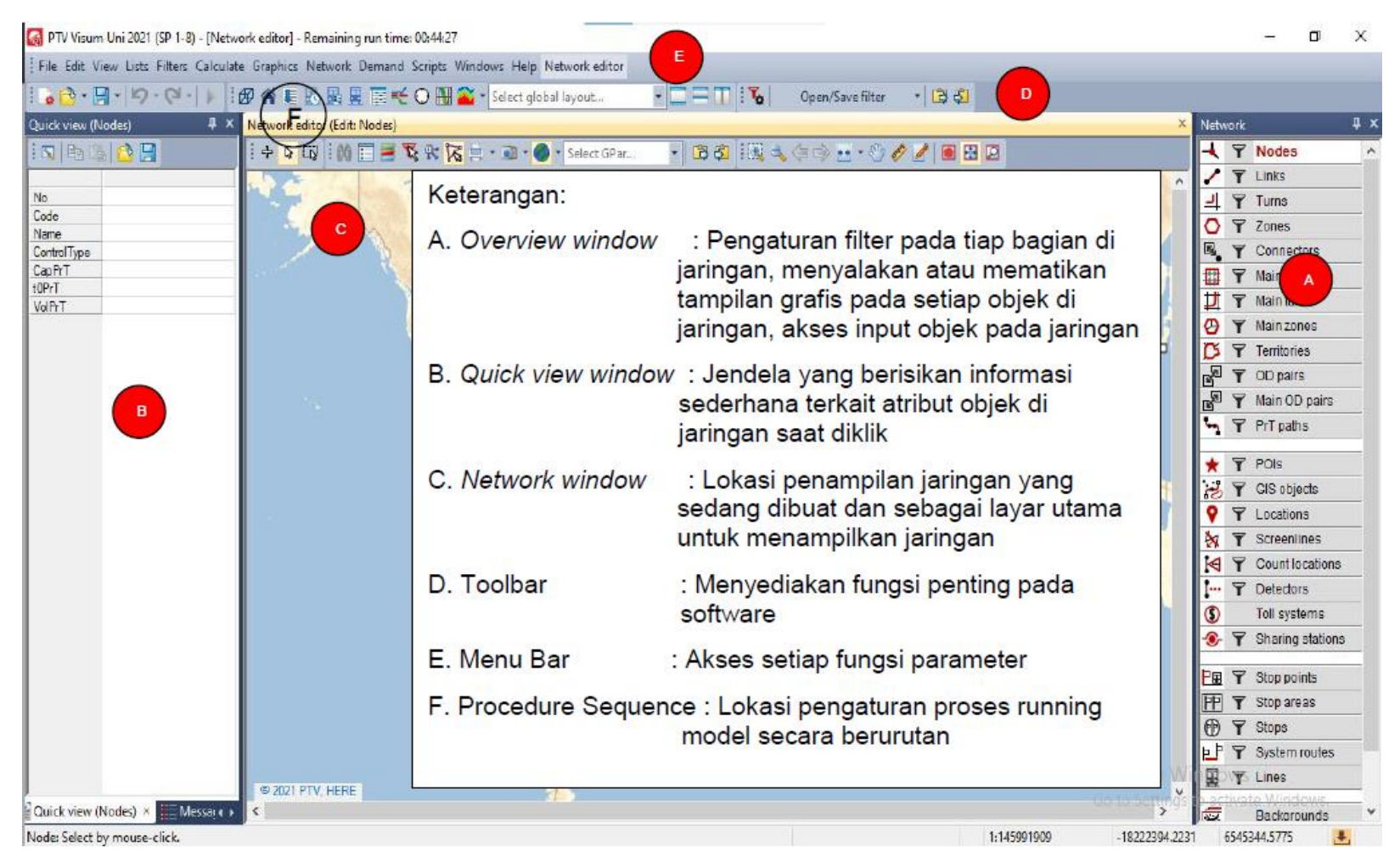

#### Lampiran 2 Tutorial Pemodelan Transportasi Secara Makro Dengan Menggunakan Aplikasi PTV Visum

Lampiran 3 Pengaturan Awal Aplikasi PTV Visum

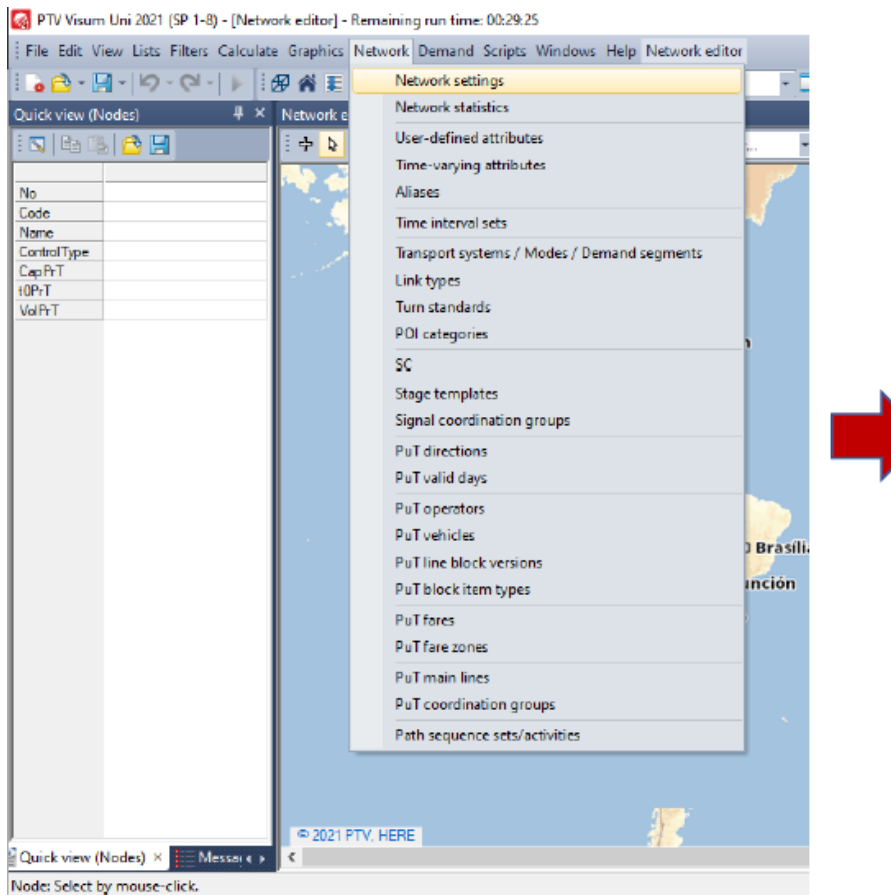

| Network settings            |                                                             | ×          |
|-----------------------------|-------------------------------------------------------------|------------|
| Basis Calendar and analysis | speriod   Co-ordinate system   Attributes   Network objects |            |
| Name of network when comp   | aring versions:                                             |            |
|                             |                                                             | ]          |
| System of units of network  |                                                             |            |
| Metric (km, m, km/h)        |                                                             |            |
| 🔵 Imperial (mi, ft, mph)    |                                                             |            |
| Direction of traffic        |                                                             |            |
| ◯ Right-hand traffic        |                                                             |            |
| Left-hand traffic           |                                                             |            |
|                             | Bangaturan Natworki                                         |            |
|                             | Pengaturan Network:                                         |            |
|                             | 1. Arahkan kursor menuju ke<br>Bar dan pilih menu Netwo     | Menu<br>rk |
|                             | 2. Pilih perintah Network Set                               | tings      |
|                             | 3. Pilih unit yang akan diguna<br>dan arah lalu lintas      | akan       |
|                             |                                                             |            |
|                             |                                                             |            |
|                             | OK Cancel                                                   |            |
|                             |                                                             |            |

## Lampiran 4 Pengoprasian Visum

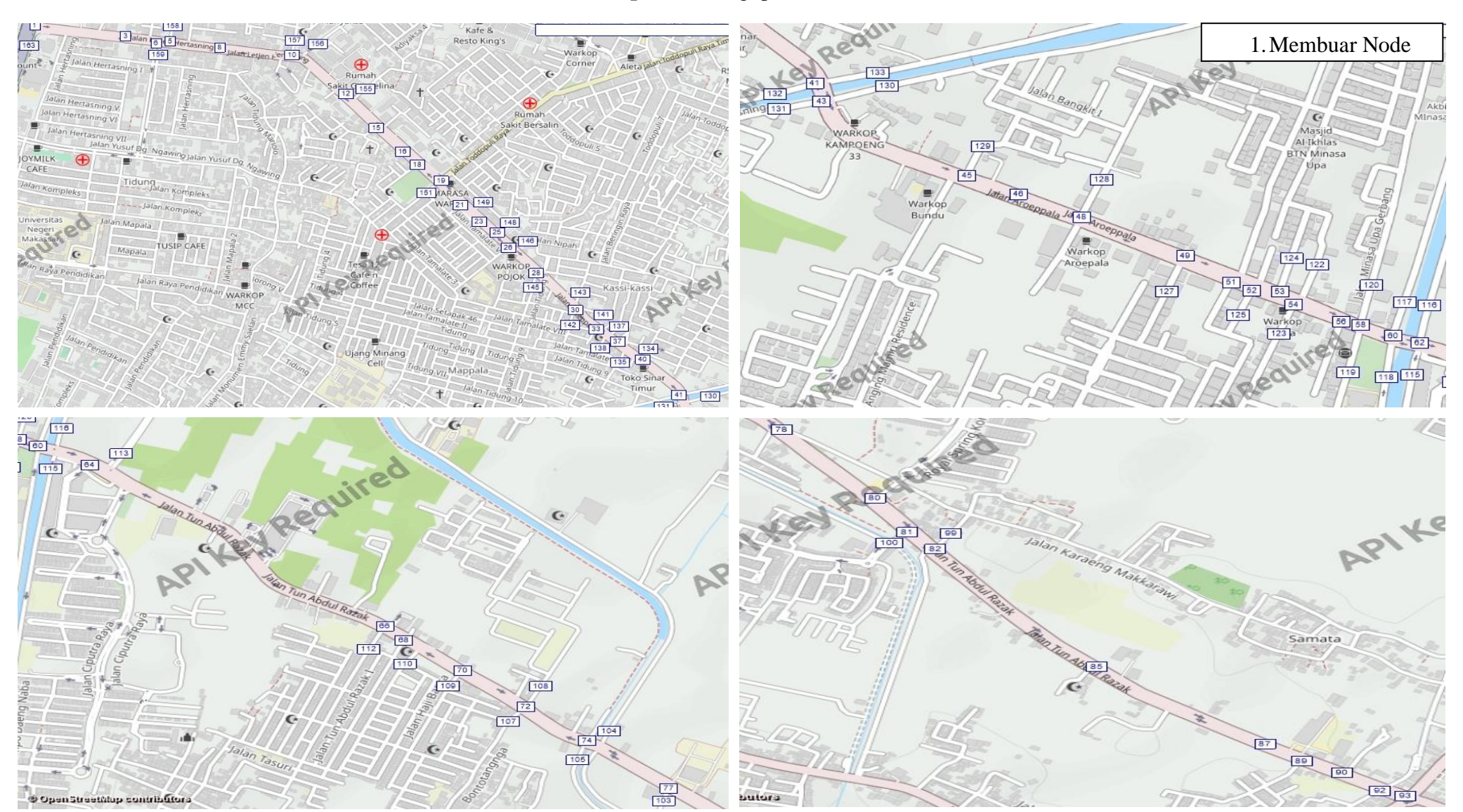

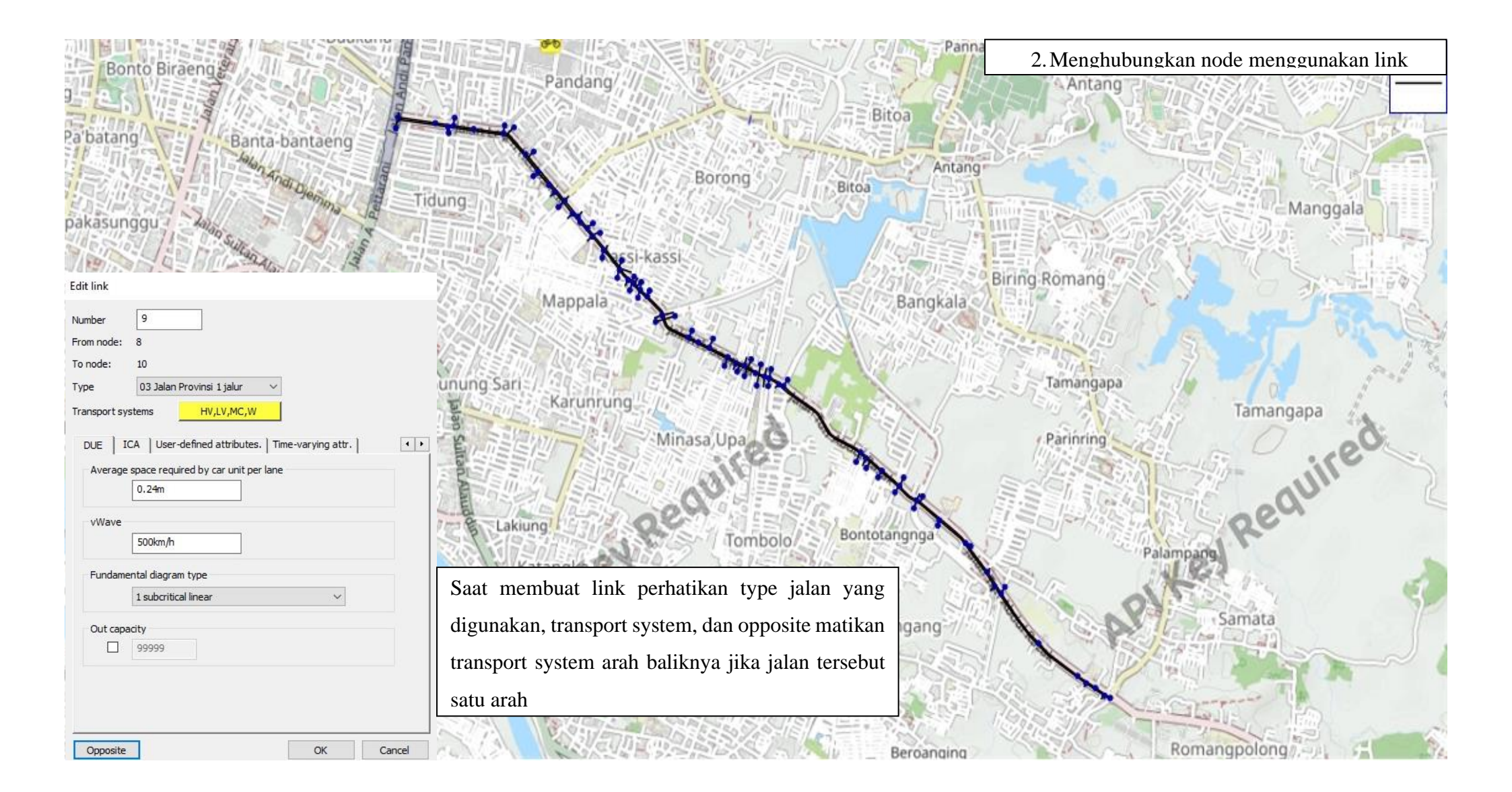

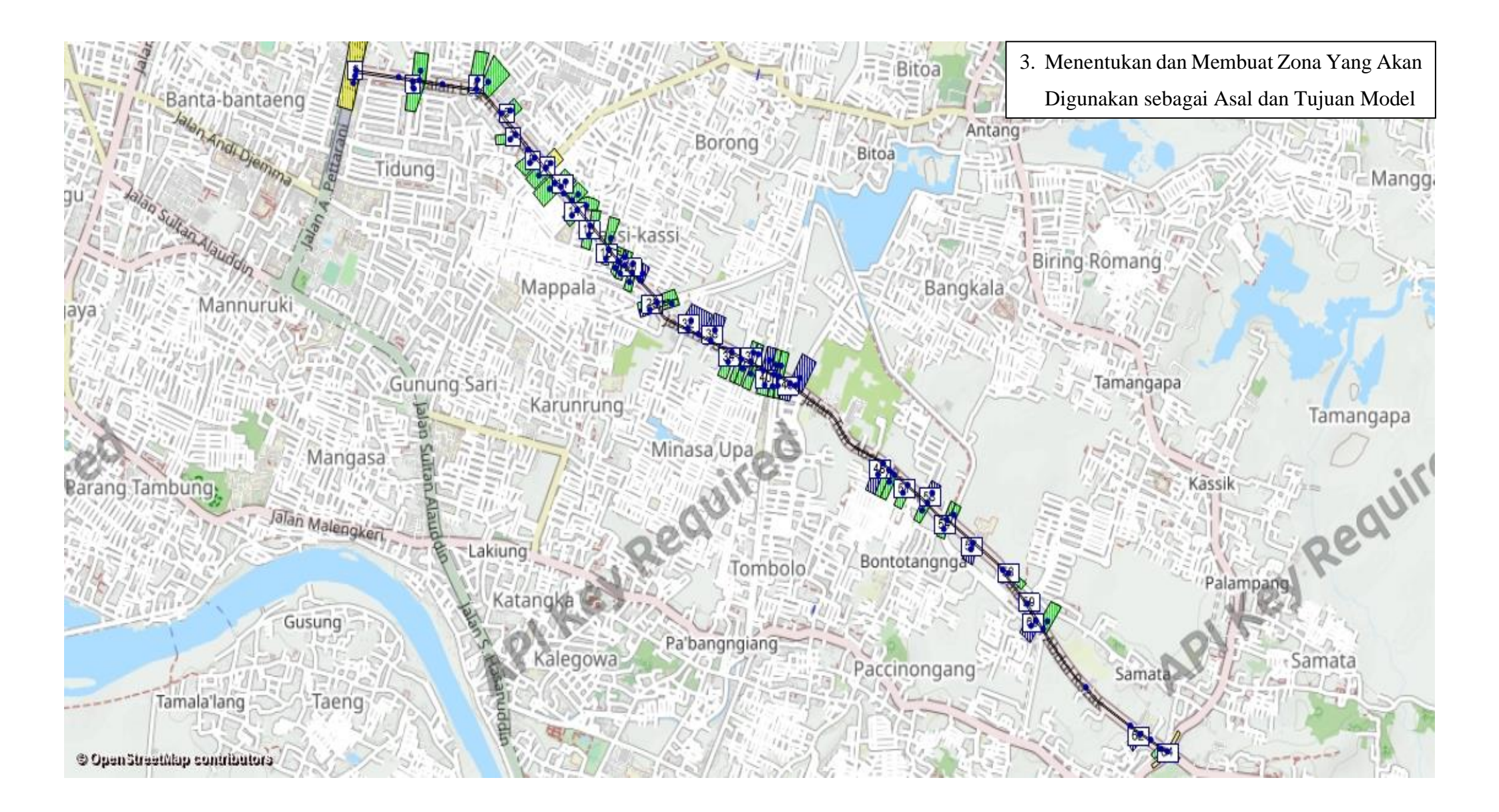

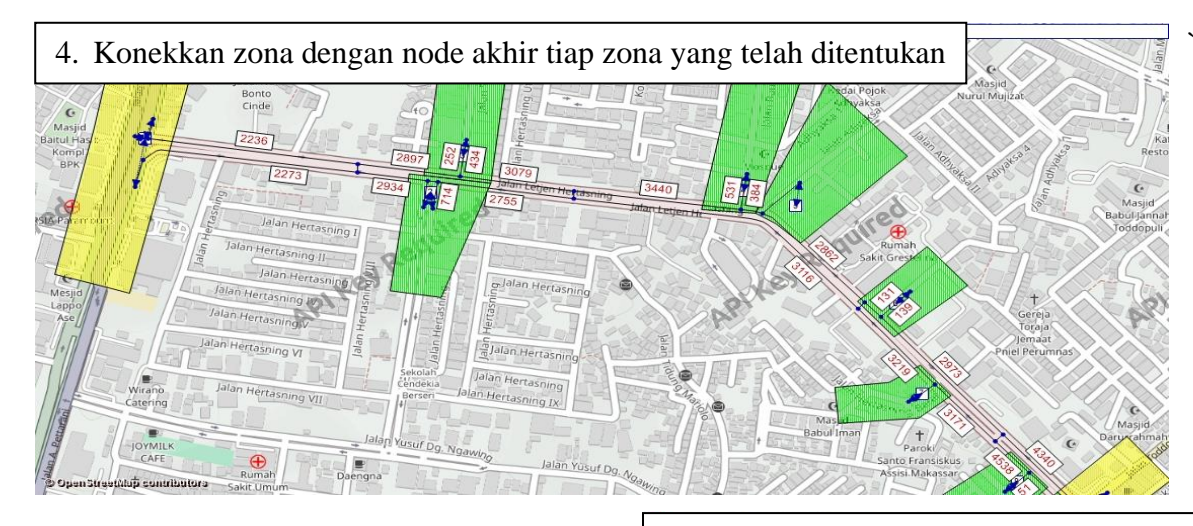

5. Masukkan Matrix yang telah dibuat di excel lalu ke dalam tabel Visum yang telah disedikakan oleh aplikasi Visum

| natrices          | 64 x 64      |      |        | 1      | 2      | 3     | 4      | 5      | 6     | 7     | 8     | 9      | 10     | 11   | 12    | 13    | 14    | 15    | 16   | 17    |
|-------------------|--------------|------|--------|--------|--------|-------|--------|--------|-------|-------|-------|--------|--------|------|-------|-------|-------|-------|------|-------|
| Des d matrices    |              | Name |        |        |        |       |        |        |       |       |       |        |        |      |       |       |       |       |      |       |
|                   |              | -    | Sum    | 902.00 | 275.00 | 70.00 | 167.00 | 113.00 | 23.00 | 23.00 | 19.00 | 320.00 | 250.00 | 0.00 | 22.00 | 21.00 | 25.00 | 25.00 | 0.00 | 16.00 |
|                   | 1            |      | 920.00 | 3.00   | 84.00  | 39.00 | 27.00  | 32.00  | 17.00 | 14.00 | 11.00 | 51.00  | 36.00  | 0.00 | 14.00 | 17.00 | 12.00 | 15.00 | 0.00 | 11.00 |
| 2 Takan Add       | 2            | -    | 321.00 | 151.00 | 0.00   | 6.00  | 13.00  | 17.00  | 5.00  | 4.00  | 6.00  | 21.00  | 3.00   | 0.00 | 1.00  | 2.00  | 2.00  | 1.00  | 0.00 | 0.00  |
| 2. Tekan Add      | 3            |      | 107.00 | 18.00  | 25.00  | 0.00  | 5.00   | 3.00   | 1.00  | 1.00  | 0.00  | 7.00   | 5.00   | 0.00 | 0.00  | 1.00  | 0.00  | 0.00  | 0.00 | 1.00  |
| 3.6.1             | 4            |      | 78.00  | 7.00   | 5.00   | 0.00  | 0.00   | 0.00   | 0.00  | 0.00  | 0.00  | 10.00  | 6.00   | 0.00 | 0.00  | 1.00  | 0.00  | 1.00  | 0.00 | 2.00  |
| Matrix            | 5            |      | 0.00   | 0.00   | 0.00   | 0.00  | 0.00   | 0.00   | 0.00  | 0.00  | 0.00  | 0.00   | 0.00   | 0.00 | 0.00  | 0.00  | 0.00  | 0.00  | 0.00 | 0.00  |
|                   | 6            |      | 22.00  | 2.00   | 2.00   | 0.00  | 0.00   | 0.00   | 0.00  | 0.00  | 0.00  | 2.00   | 1.00   | 0.00 | 0.00  | 0.00  | 0.00  | 0.00  | 0.00 | 0.00  |
|                   | 7            |      | 30.00  | 7.00   | 2.00   | 1.00  | 1.00   | 0.00   | 0.00  | 0.00  | 0.00  | 5.00   | 3.00   | 0.00 | 0.00  | 0.00  | 0.00  | 0.00  | 0.00 | 0.00  |
|                   | 8            |      | 13.00  | 5.00   | 0.00   | 0.00  | 0.00   | 0.00   | 0.00  | 0.00  | 0.00  | 2.00   | 2.00   | 0.00 | 0.00  | 0.00  | 0.00  | 0.00  | 0.00 | 0.00  |
|                   | 9            |      | 86.00  | 13.00  | 10.00  | 0.00  | 0.00   | 0.00   | 0.00  | 0.00  | 0.00  | 0.00   | 28.00  | 0.00 | 1.00  | 0.00  | 2.00  | 1.00  | 0.00 | 0.00  |
|                   | 10           |      | 125.00 | 38.00  | 4.00   | 5.00  | 0.00   | 5.00   | 0.00  | 2.00  | 0.00  | 22.00  | 0.00   | 0.00 | 0.00  | 0.00  | 0.00  | 0.00  | 0.00 | 0.00  |
|                   | 11           |      | 0.00   | 0.00   | 0.00   | 0.00  | 0.00   | 0.00   | 0.00  | 0.00  | 0.00  | 0.00   | 0.00   | 0.00 | 0.00  | 0.00  | 0.00  | 0.00  | 0.00 | 0.00  |
|                   |              |      | 39.00  | 7.00   | 4.00   | 0.00  | 3.00   | 2.00   | 0.00  | 0.00  | 0.00  | 0.00   | 0.00   | 0.00 | 0.00  | 0.00  | 0.00  | 0.00  | 0.00 | 0.00  |
| 1 Tekan Matri     | $\mathbf{v}$ |      | 12.00  | 3.00   | 0.00   | 0.00  | 0.00   | 0.00   | 0.00  | 0.00  | 0.00  | 0.00   | 0.00   | 0.00 | 0.00  | 0.00  | 0.00  | 0.00  | 0.00 | 0.00  |
| 1.1 CKall Maul    | A            |      | 51.00  | 19.00  | 6.00   | 0.00  | 6.00   | 3.00   | 0.00  | 0.00  | 0.00  | 0.00   | 0.00   | 0.00 | 0.00  | 0.00  | 0.00  | 0.00  | 0.00 | 0.00  |
|                   |              |      | 25.00  | 6.00   | 0.00   | 0.00  | 0.00   | 0.00   | 0.00  | 0.00  | 0.00  | 2.00   | 1.00   | 0.00 | 0.00  | 0.00  | 0.00  | 0.00  | 0.00 | 0.00  |
|                   | 16           |      | 0.00   | 0.00   | 0.00   | 0.00  | 0.00   | 0.00   | 0.00  | 0.00  | 0.00  | 0.00   | 0.00   | 0.00 | 0.00  | 0.00  | 0.00  | 0.00  | 0.00 | 0.00  |
|                   | 17           |      | 32.00  | 8.00   | 3.00   | 2.00  | 0.00   | 0.00   | 0.00  | 0.00  | 0.00  | 3.00   | 1.00   | 0.00 | 0.00  | 0.00  | 2.00  | 0.00  | 0.00 | 2.00  |
| etwork Matrices × | 18           |      | 53.00  | 14.00  | 4.00   | 0.00  | 2.00   | 0.00   | 0.00  | 0.00  | 0.00  | 4.00   | 1.00   | 0.00 | 0.00  | 0.00  | 3.00  | 0.00  | 0.00 | 0.00  |
| 1 ×               | 19           |      | 30.00  | 7.00   | 0.00   | 0.00  | 2.00   | 3.00   | 0.00  | 0.00  | 0.00  | 2.00   | 4.00   | 0.00 | 0.00  | 0.00  | 0.00  | 0.00  | 0.00 | 0.00  |
| (View (Nodes) + A | 20           |      | 16.00  | 5.00   | 0.00   | 0.00  | 0.00   | 0.00   | 0.00  | 0.00  | 0.00  | 0.00   | 0.00   | 0.00 | 0.00  | 0.00  | 0.00  | 0.00  | 0.00 | 0.00  |
| Ba () 🔁 🔛         | 21           |      | 0.00   | 0.00   | 0.00   | 0.00  | 0.00   | 0.00   | 0.00  | 0.00  | 0.00  | 0.00   | 0.00   | 0.00 | 0.00  | 0.00  | 0.00  | 0.00  | 0.00 | 0.00  |
|                   | 22           |      | 41.00  | 11.00  | 3.00   | 0.00  | 2.00   | 1.00   | 0.00  | 0.00  | 0.00  | 4.00   | 2.00   | 0.00 | 0.00  | 0.00  | 0.00  | 0.00  | 0.00 | 0.00  |
|                   | 23           |      | 23.00  | 5.00   | 1.00   | 0.00  | 4.00   | 0.00   | 0.00  | 0.00  | 0.00  | 3.00   | 0.00   | 0.00 | 0.00  | 0.00  | 0.00  | 0.00  | 0.00 | 0.00  |
|                   | 24           |      | 43.00  | 9.00   | 4.00   | 0.00  | 3.00   | 1.00   | 0.00  | 0.00  | 1.00  | 4.00   | 1.00   | 0.00 | 0.00  | 0.00  | 0.00  | 0.00  | 0.00 | 0.00  |
| -                 | 25           |      | 58.00  | 10.00  | 5.00   | 0.00  | 2.00   | 1.00   | 0.00  | 0.00  | 0.00  | 3.00   | 1.00   | 0.00 | 0.00  | 0.00  | 0.00  | 0.00  | 0.00 | 0.00  |
|                   | 26           |      | 27.00  | 8.00   | 1.00   | 0.00  | 2.00   | 0.00   | 0.00  | 0.00  | 0.00  | 0.00   | 2.00   | 0.00 | 0.00  | 0.00  | 0.00  | 0.00  | 0.00 | 0.00  |
| bilype            | 27           |      | 41.00  | 11.00  | 0.00   | 0.00  | 2.00   | 0.00   | 0.00  | 0.00  | 0.00  | 1.00   | 3.00   | 0.00 | 0.00  | 0.00  | 0.00  | 0.00  | 0.00 | 0.00  |
| ¥T.               | 28           |      | 44.00  | 10.00  | 4.00   | 1.00  | 3.00   | 0.00   | 0.00  | 0.00  | 0.00  | 2.00   | 1.00   | 0.00 | 0.00  | 0.00  | 0.00  | 0.00  | 0.00 | 0.00  |
| -                 | 29           |      | 47.00  | 5.00   | 2.00   | 0.00  | 2.00   | 0.00   | 0.00  | 0.00  | 0.00  | 4.00   | 1.00   | 0.00 | 0.00  | 0.00  | 0.00  | 0.00  | 0.00 | 0.00  |
| 1                 | 30           |      | 62.00  | 10.00  | 4.00   | 0.00  | 4.00   | 1.00   | 0.00  | 0.00  | 0.00  | 5.00   | 2.00   | 0.00 | 0.00  | 0.00  | 4.00  | 0.00  | 0.00 | 0.00  |
|                   | <            |      |        |        | -      |       |        |        |       |       |       |        |        |      | 0.00  |       |       |       |      | -     |
|                   |              |      |        |        |        |       |        |        |       |       |       |        |        |      |       |       |       |       |      |       |

| 6. Mengatur Demand Data dan Menghubungkan data matrix kendaraan yang digunakan – 🗇 🛪                                      |
|----------------------------------------------------------------------------------------------------|
| File Edit View Lists Filters Calculate Graphics Network Demand Scripts Windows Help                                       |
| i 🔥 🔁 🔄 🎭 🦻 - 🔍 - 🕨 i Select filter 🔹 🛱 🖏 I. Taken Demond lalu demond data                                                |
| Network I × Network editor (Edit: Links)                                                                                  |
| i 🕂 😼 🗔 📰 🔚 🗮 🗮 👯 🔀 🗮 🗃 🌑 Select GPar 🔻 🛱 🖏 🐨 🖓 🖓 🖓 🖉                                                                     |
| Volume (Kend/Jam)                                                                                                    |
| ✓ ▼ Links                                                                                                    |
| ⊥ Turns                                                                                                    |
| O Y Zones                                                                                                    |
| Connectors                                                                                                    |
| □ Y Main nodes U1 2 490 OD demand data                                                                                    |
| Main turns Standard time series Demand time series Demand segments                                                        |
| C T Arriteries                                                                                                    |
| ■ Diseg code Diseg name Demand cine Matrix Matrix Inference Start day Start time                                          |
| Image: Second pairs Image: Second pairs   2 LV   Kendaraan Ring 1 Default •   Matrix(1) 1 CAR   00:00:00                  |
| Image: Matrix Corport 3 MC Motor 1 Default • Matrix(2) 2 New matrix 00:00:00                                              |
| 4 X PuT 1 Default - latrix ([D EGCODE A mat x with t Departure t - 00:00:00                                               |
| ★ Y Pols                                                                                                    |
| A Vetwork X III Matrices                                                                                                  |
| Kassik Kassik                                                                                                    |
| Quick view (Links) 4 × 2. Atur Matrix yang digunakan, karena matrix                                                       |
| yang digunakan mobil dan motor jadi hanya mobil                                                                           |
| Count: 1 dan motor ynag di hubungkan                                                                                      |
| FromNodeNo 22                                                                                                    |
| ToNodeNo 149<br>TuneNo 6                                                                                                  |
| TSysSet HV.LV.MC.W                                                                                                    |
| Length 0.047km<br>CanPeT 99999                                                                                            |
| VOPrT 50km/h                                                                                                    |
|                                                                                                    |
| Curck view (Links) Mar 4 Procedure sequence Matrix editor (Matrix 1 CAR) Matrix editor (Matrix 2 MOIORCYCLE) List (Links) |

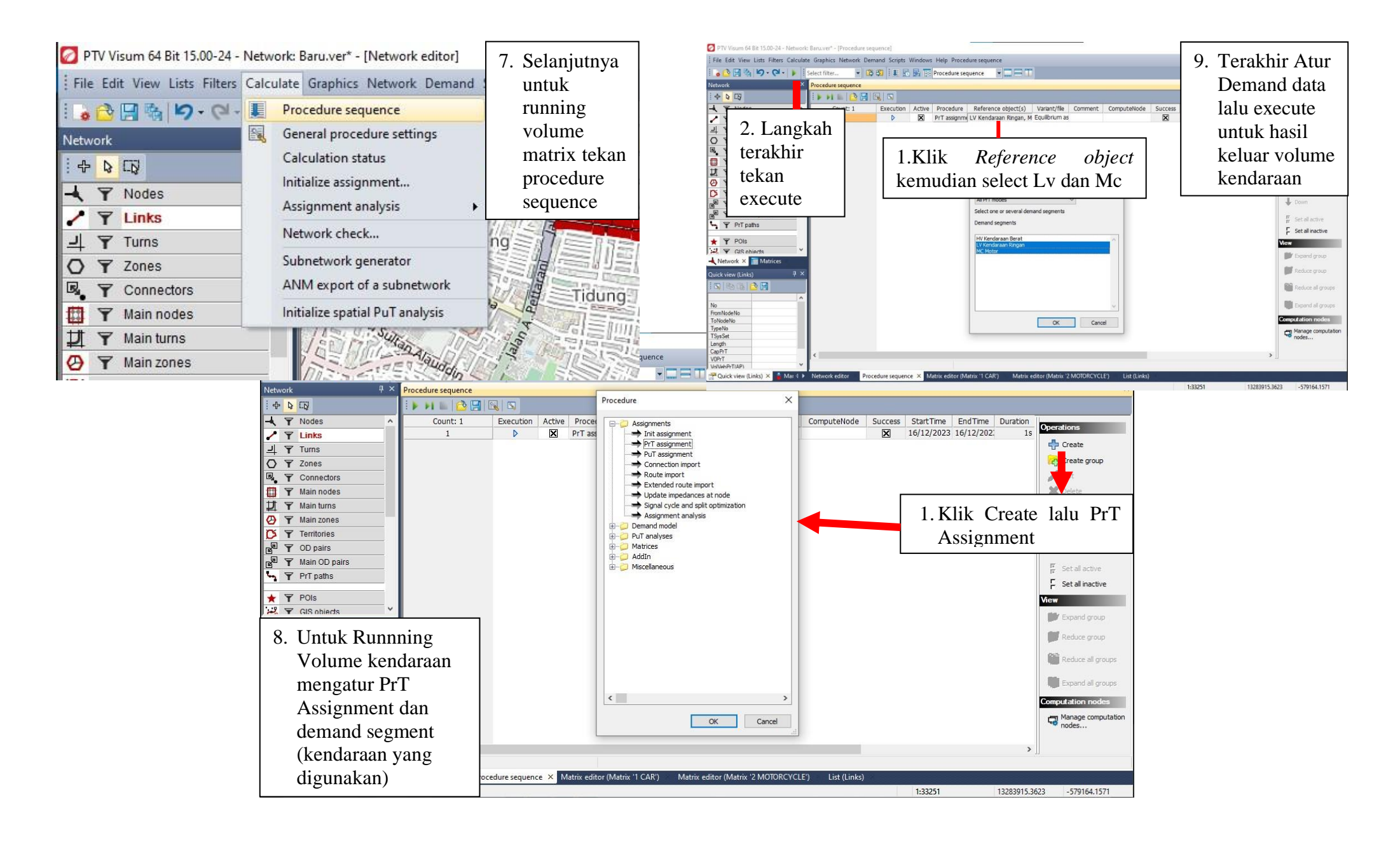

### Lampiran 5 Dokumentasi Survei

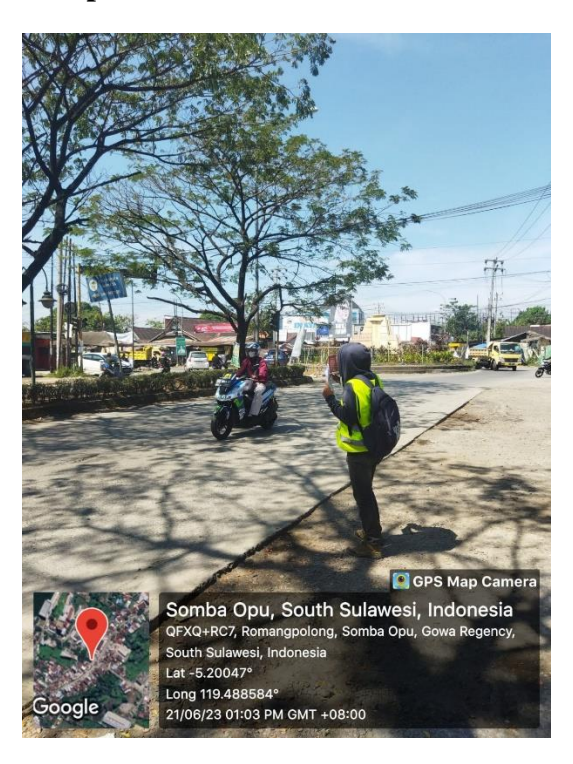

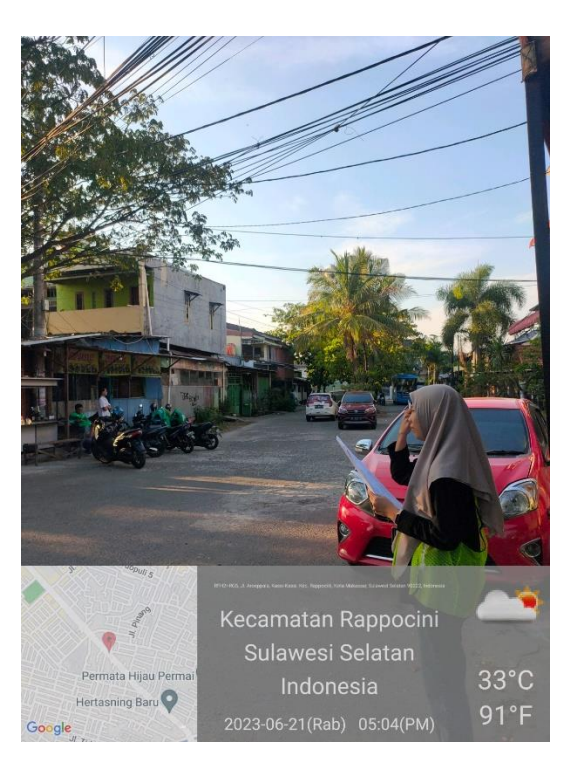

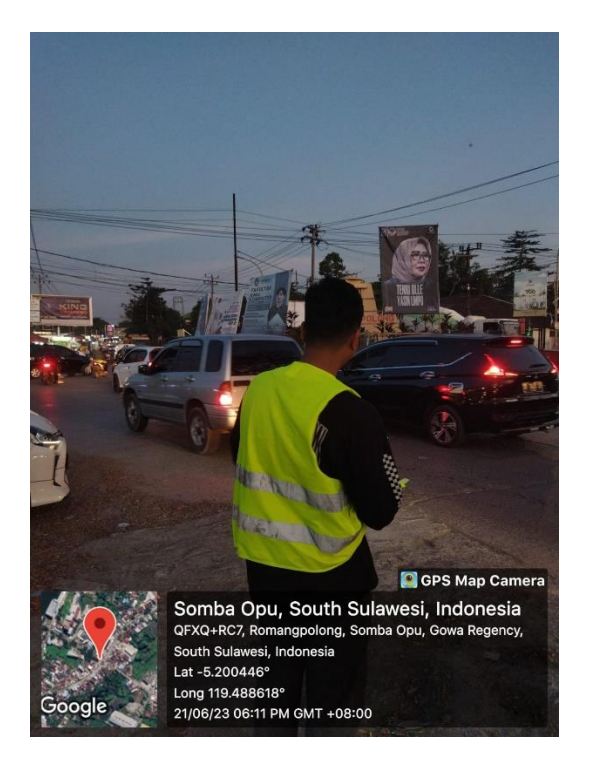

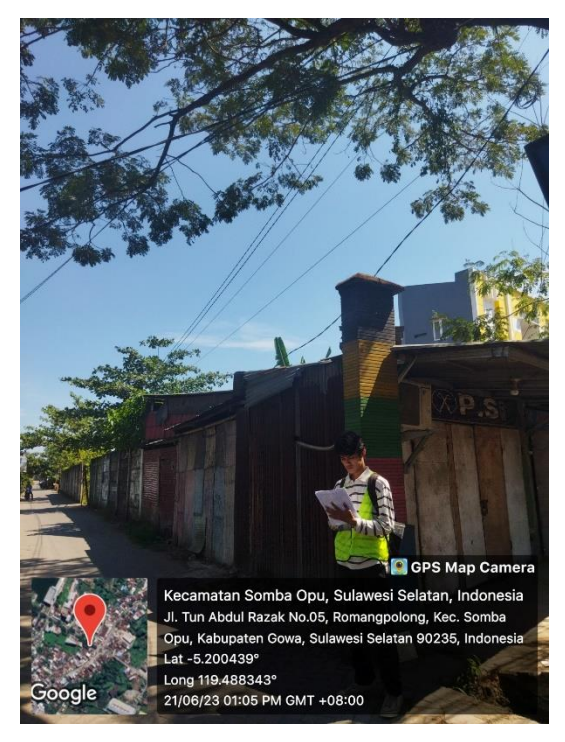

#### Lampiran 6 Dokumentasi Lokasi Survei

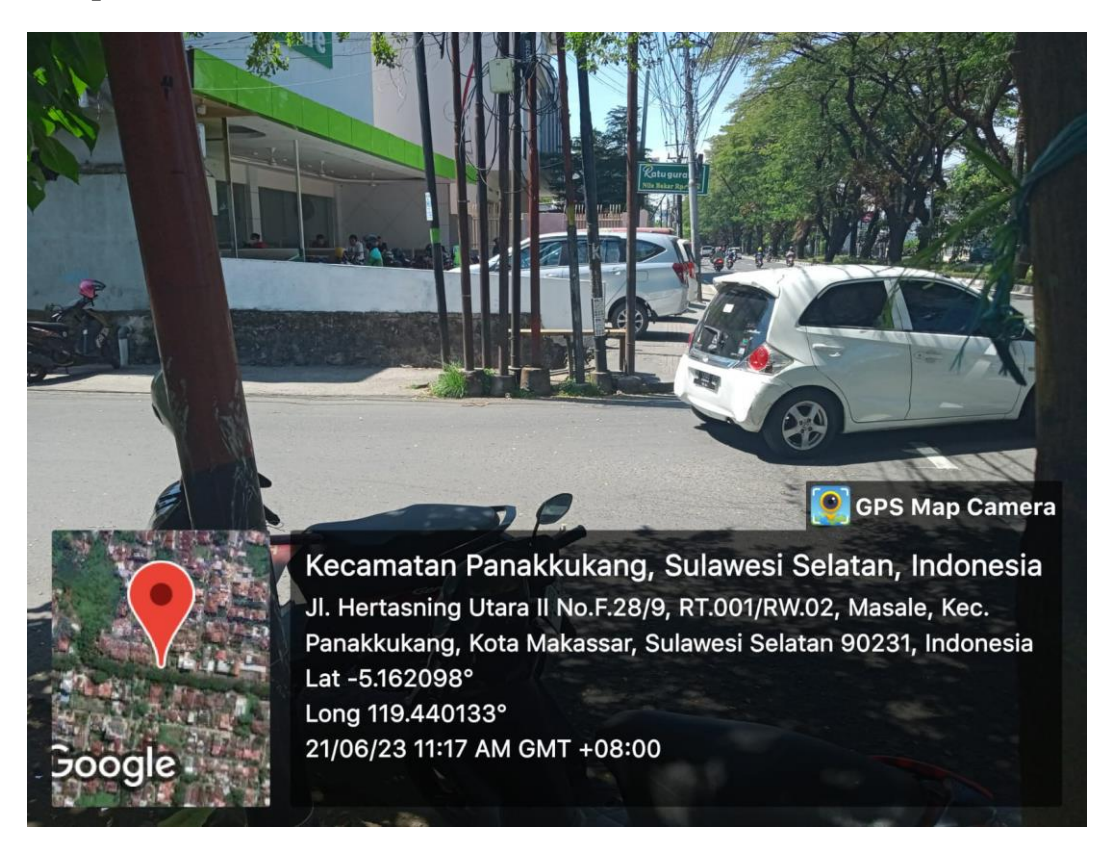

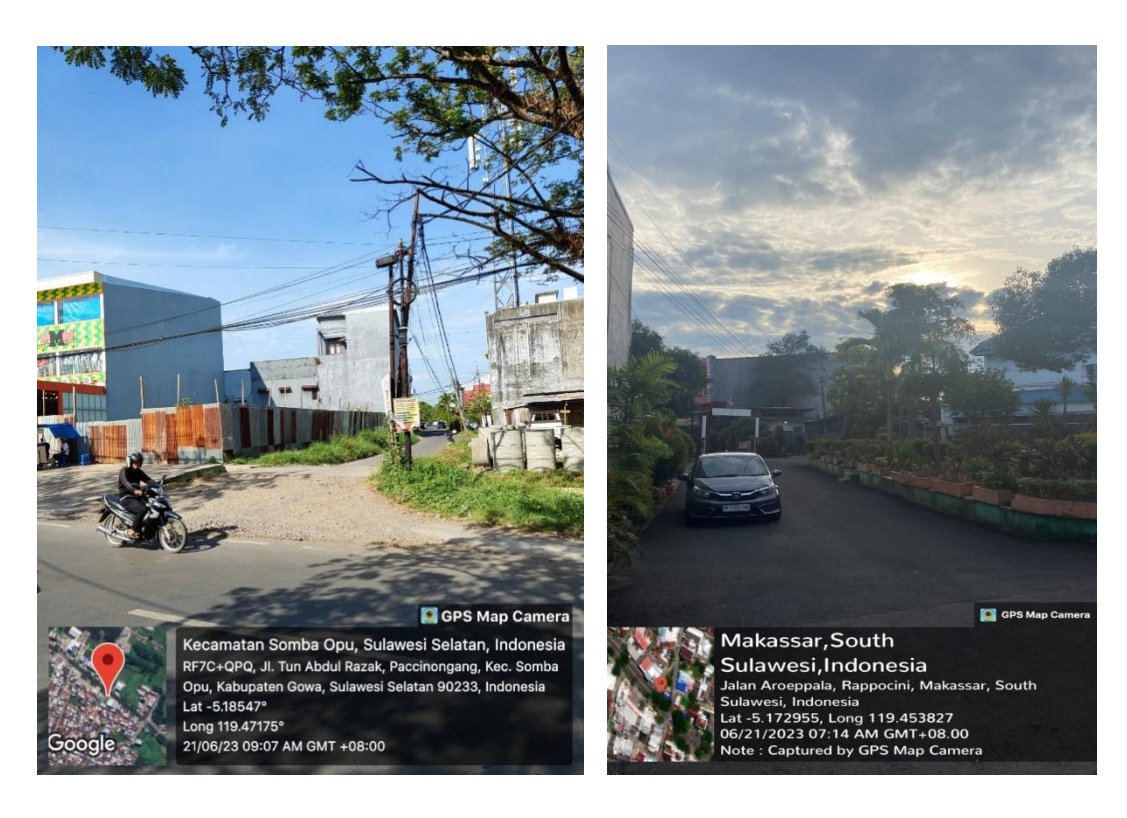